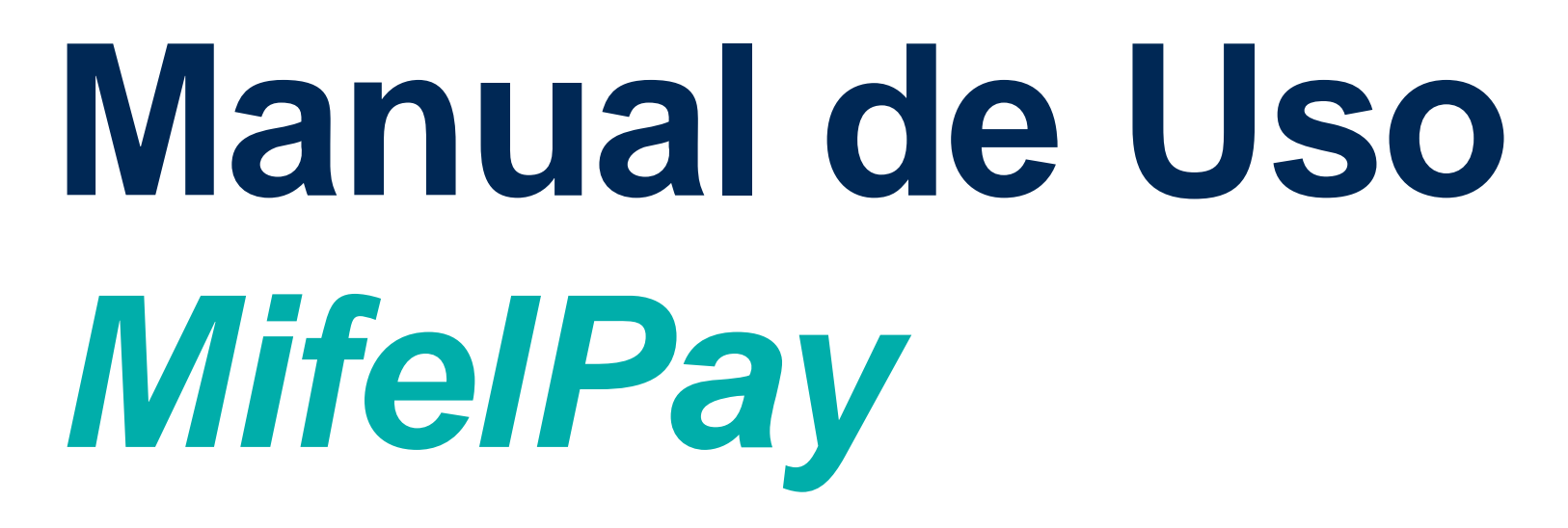

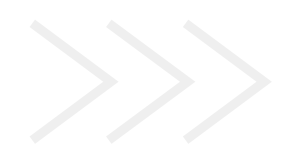

### $\mathbf{O} \quad \mathbf{O} \quad \mathbf{O}$

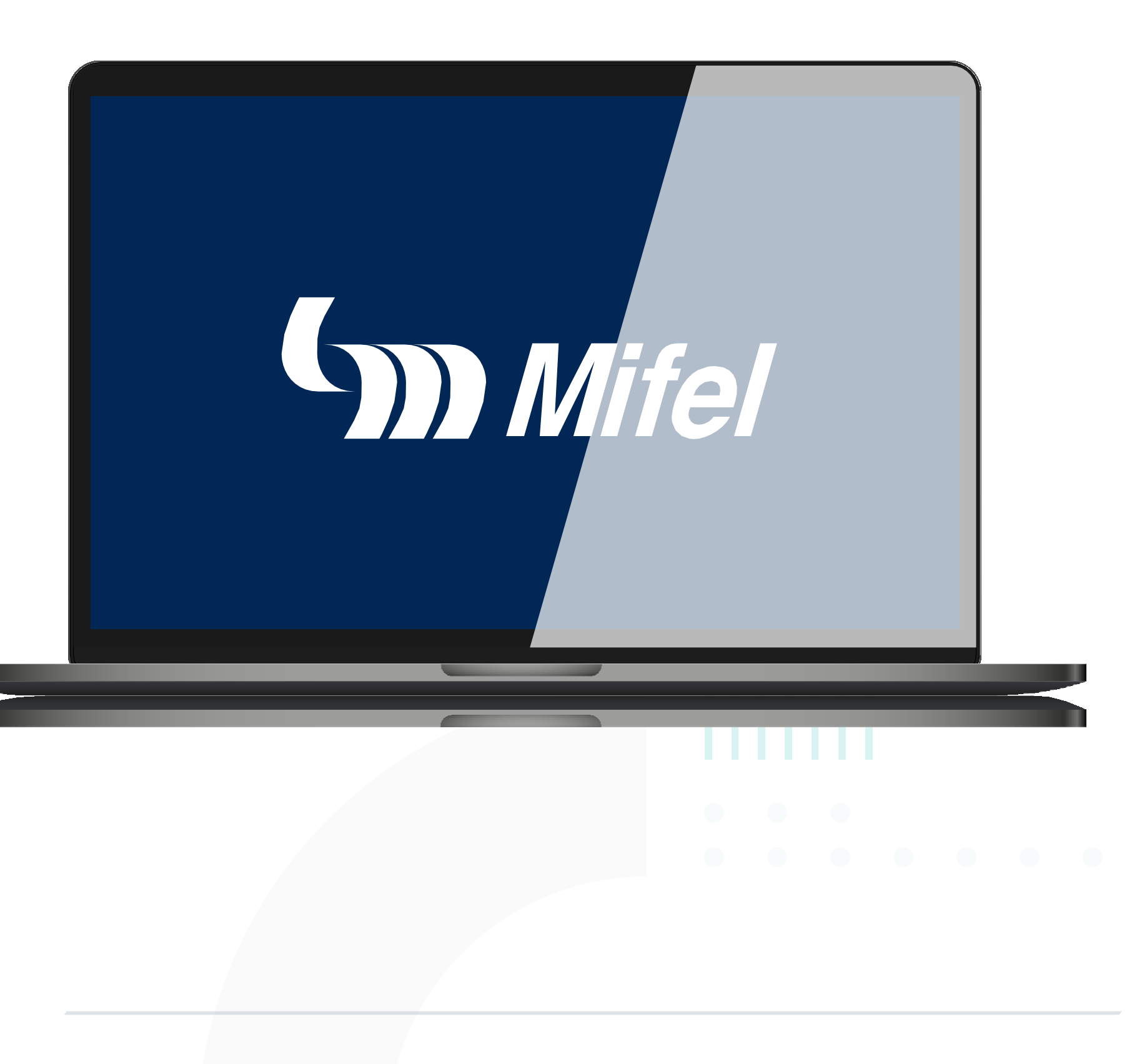

### **Registro para acceso a la plataforma**

m Mifel

Usuario: xxxxxxxxx , bienvenido a tu sitio de administración Mifel

Estas son tus credenciales para acceder al sistema:

Usuario: Contraseña:

Sucursal:

Da clic en el siguiente enlace para ingresar:

portaldepagosmifel.e-pago.com.mx/pgs/CentroPagos

Este es un mensaje generado automáticamente, no lo responda.

1. Al dar de alta a la empresa en el Portal de Pagos Mifel, automáticamente se genera un usuario Administrador de Empresa, que será compartido al comercio y quien recibirá un correo electrónico de dirección: Mifel la <notificaciones@mit.com.mx>, con un usuario y contraseña para acceder a la plataforma.

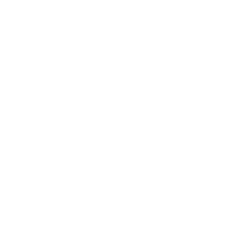

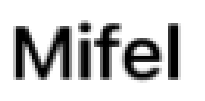

### Confirmacion de usuario - Mifel

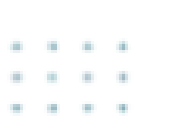

XXXXXXXXXX XXXXXXXXXX XXXXXXXXXX

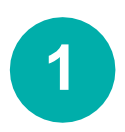

2. Dirigirse al enlace https://portaldepagosmifel.e-pago.com.mx/pgs/jsp/cpagos/cPagos, capturar usuario, contraseña y dar clic en Continuar >>.

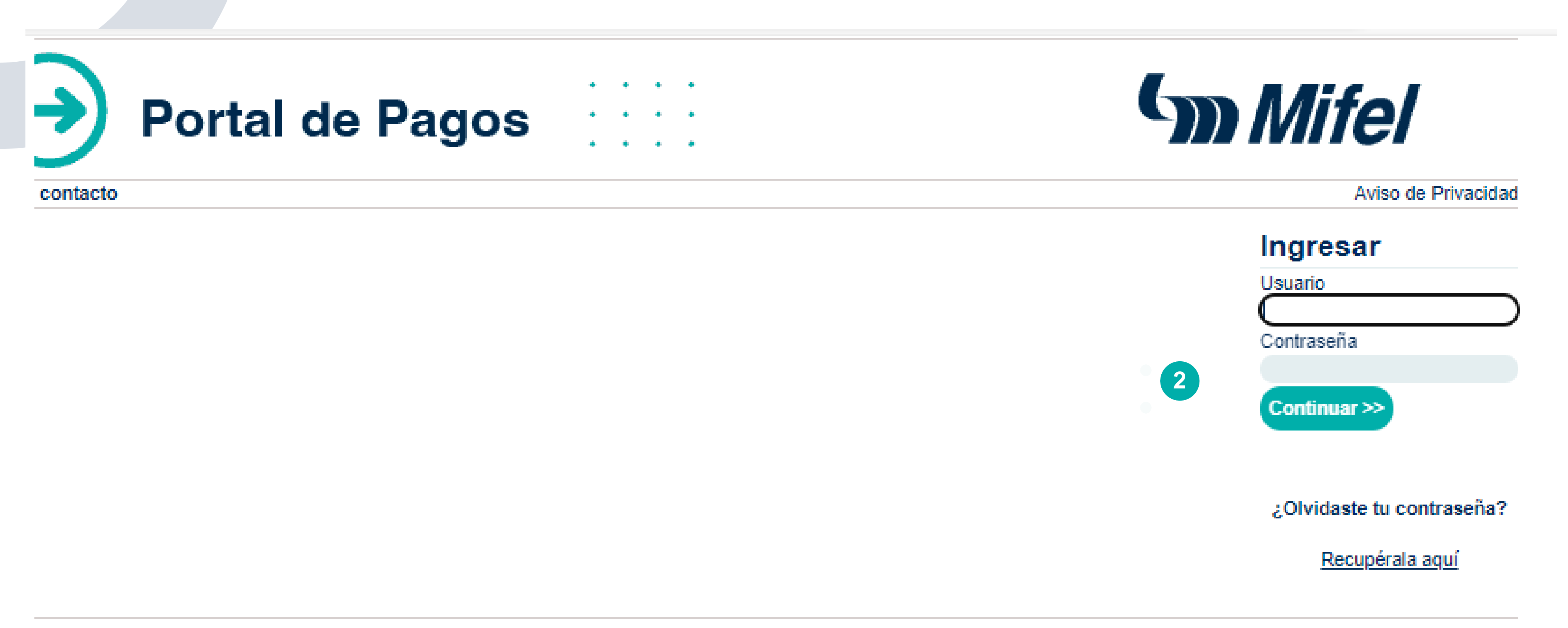

Powered by MIT

3. El sistema pedirá realizar el cambio de contraseña, por lo que se deberá escribir dos veces siguiendo las reglas para cambiarla. Al finalizar se deberá dar clic en Continuar >>.

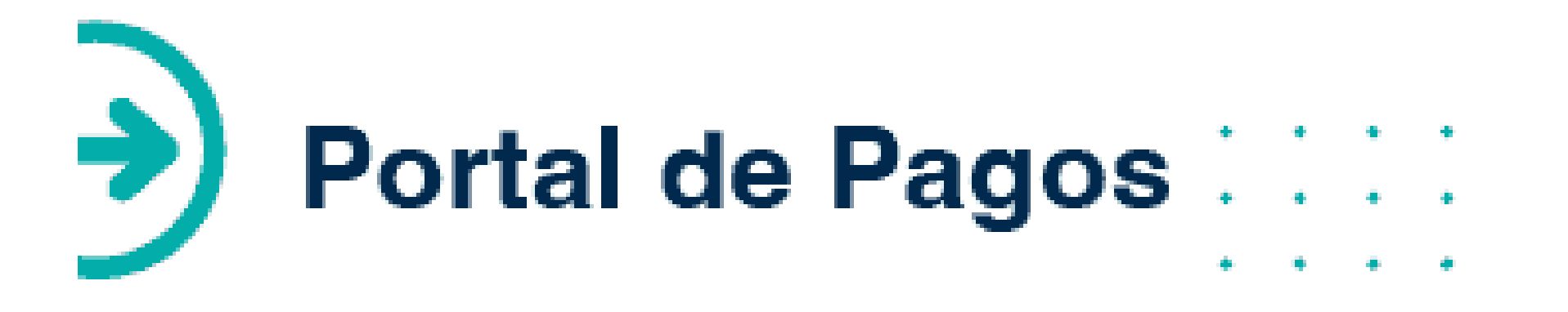

#### CONTACTO | CAMBIAR MI CONTRA SEÑA | SALIR PERFIL: XXXXXXXXX

### CAMBIO DE CONTRASEÑA

Por su propia seguridad, su contraseña sólo es vigente por 30 días. El sistema validará su caducidad y negará el acceso transcurrido este periodo, hasta que la contraseña se actualice. Por favor registre una nueva contraseña ahora.

#### Reglas para cambiar la contraseña:

- 1.- La longitud deberá ser mínimo de 8 caracteres y máximo de 20.
- 2.- No puede usarse el usuario como contraseña.
- 3.- No puede usarse la fecha de nacimiento como contraseña.
- Debe tener al menos un número.
- Debe tener al menos una letra.
- 6.- No pueden utilizarse secuencias numéricas, ni caracteres seguidos iguales.
- 7.- Los siguientes caracteres no están permitidos: ñ, Ñ, & y ?.
- 8.- La contraseña debe ser diferente a las últimas 5 contraseñas registradas.

Nueva Contraseña: Confirmación de Contraseña:

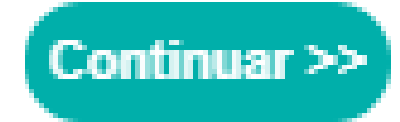

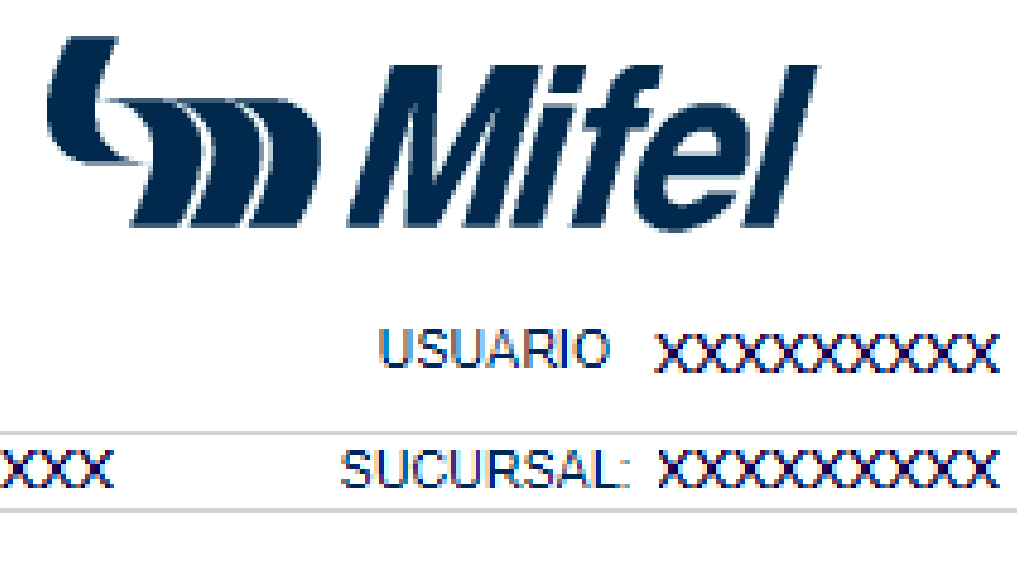

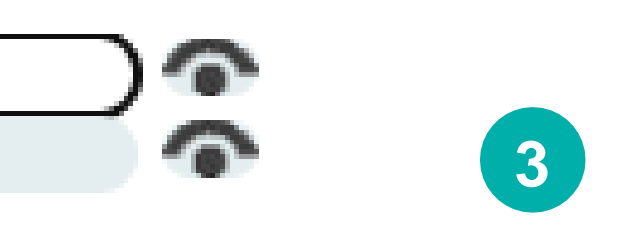

4. Para ingresar a la plataforma de manera habitual, dirigirse al enlace https://portaldepagosmifel.e-pago.com.mx/pgs/jsp/cpagos/cPagos, capturar usuario, contraseña y dar clic en **Continuar >>.** 

NOTA: En caso de que la plataforma lo solicite, se deberá ingresar el mismo correo electrónico con el que se hizo el registro del usuario para poder acceder a Portal de Pagos. Por lo que la doble verificación, solo aparecerá si el usuario y contraseña son correctas.

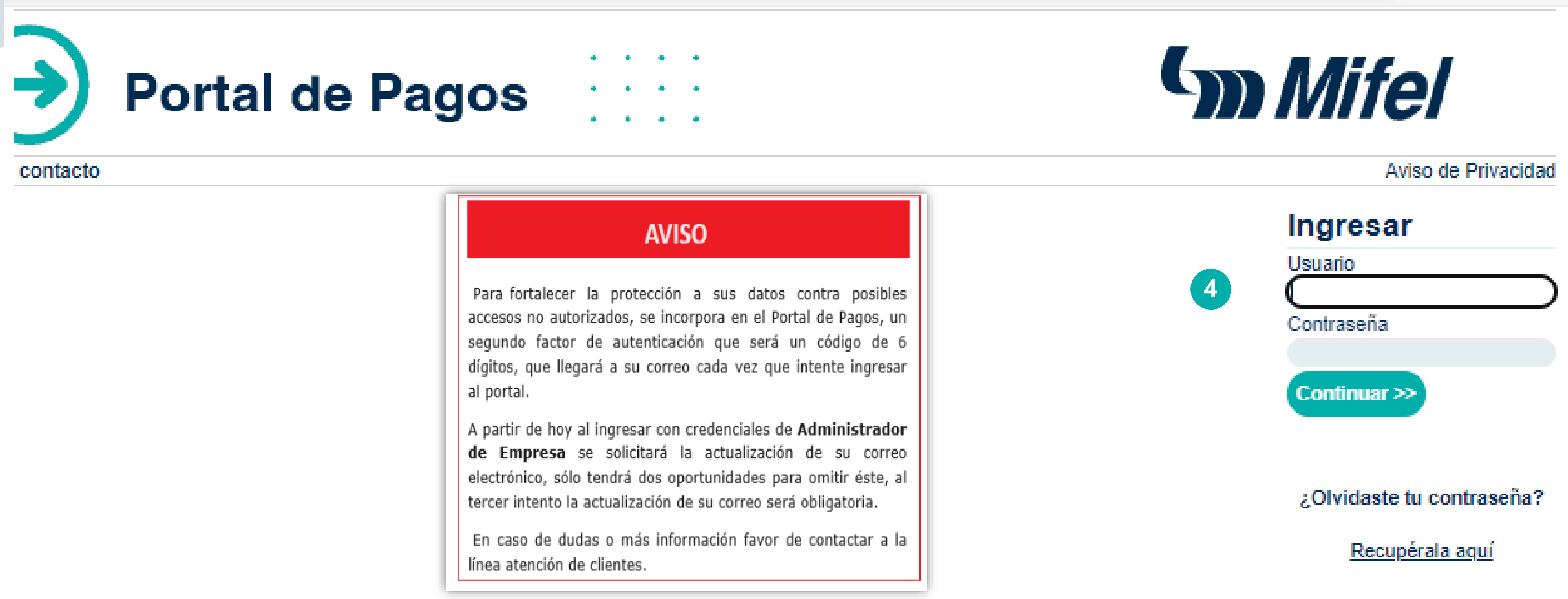

5. El portal le mostrará la siguiente pantalla, que le permitirá realizar la actualización de su correo.

Nota: Es importante que tenga acceso a este, ya que recibirá un código de verificación el cual deberá ingresar una vez se lo solicite el portal.

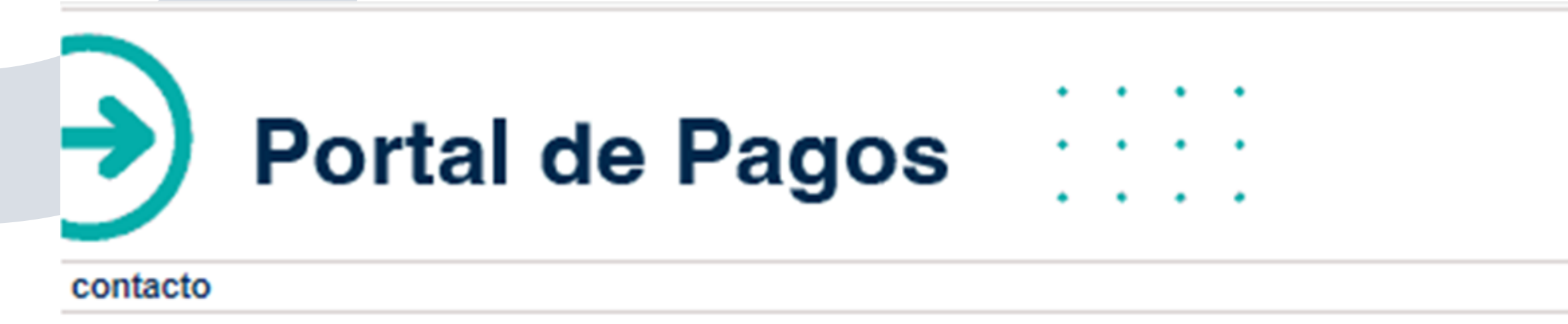

Powered by MIT

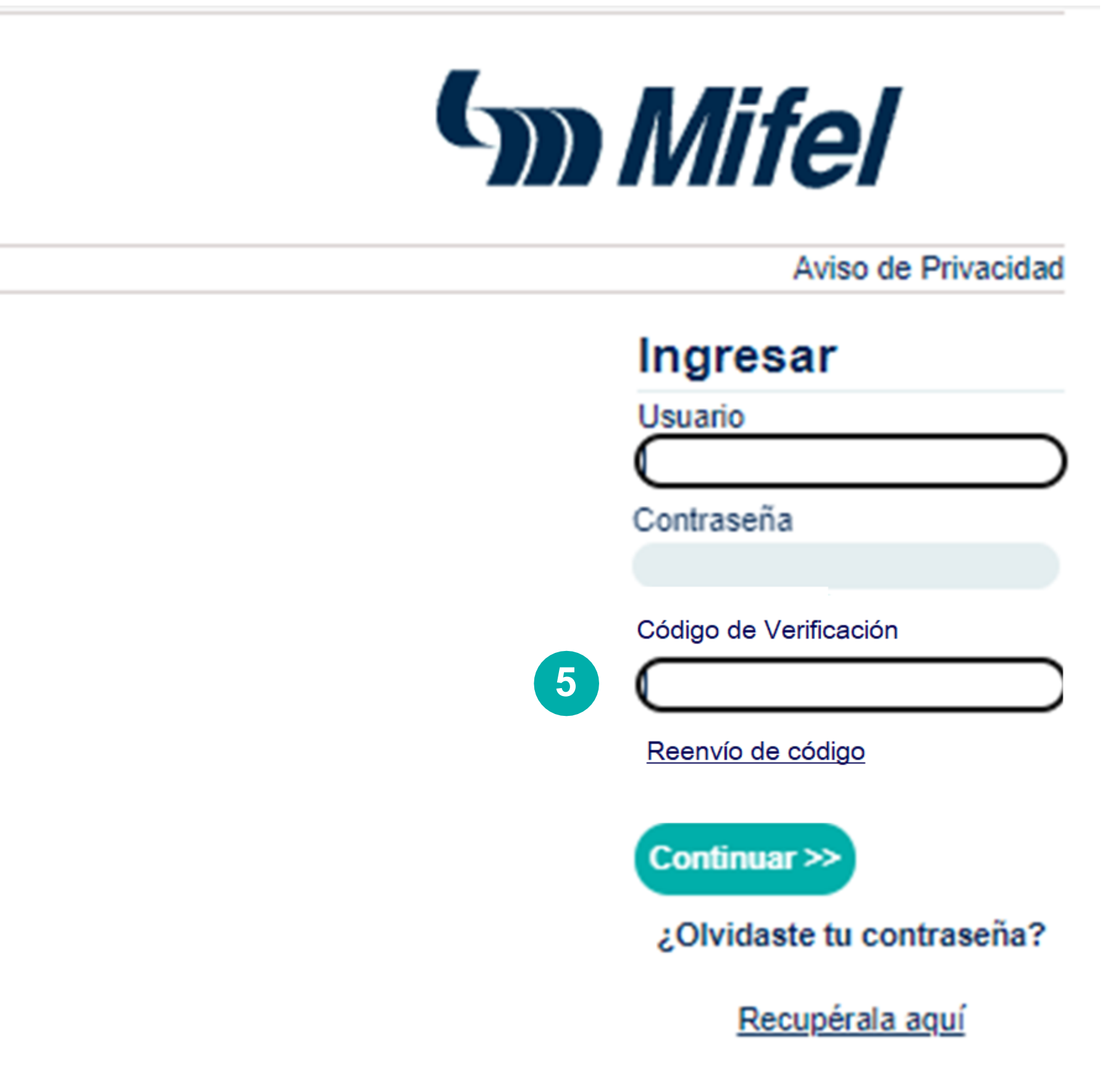

**Nota:** Si desea actualizar su correo electrónico en ese momento, deberá ingresar su correo y dar clic en **Continuar >>**. En automático, recibirá un correo electrónico, el cual contiene un código de verificación de 6 dígitos, el cual deberá ingresar en el campo indicado, por lo que se sugiere revisar su bandeja de entrada y correos no deseados.

En caso de no requerir actualizar el correo, deberá darle en Omitir.

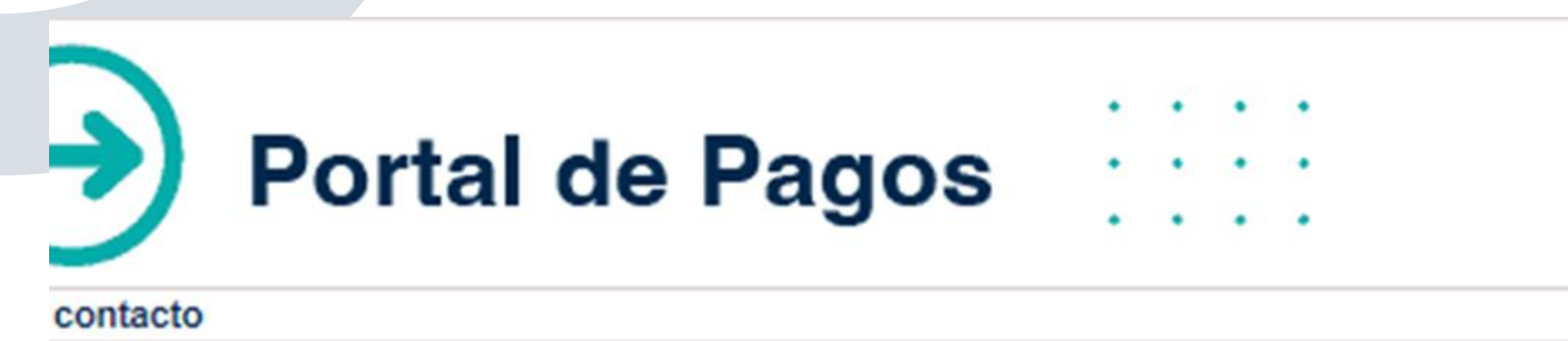

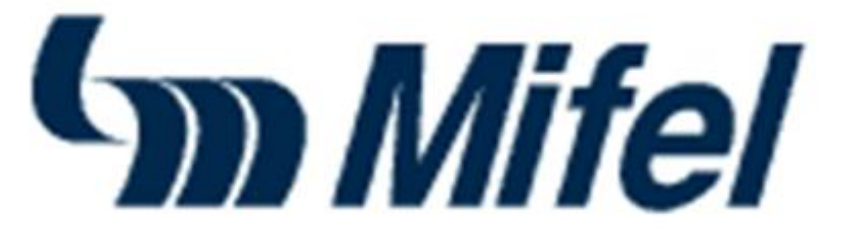

#### Aviso de Privacidad

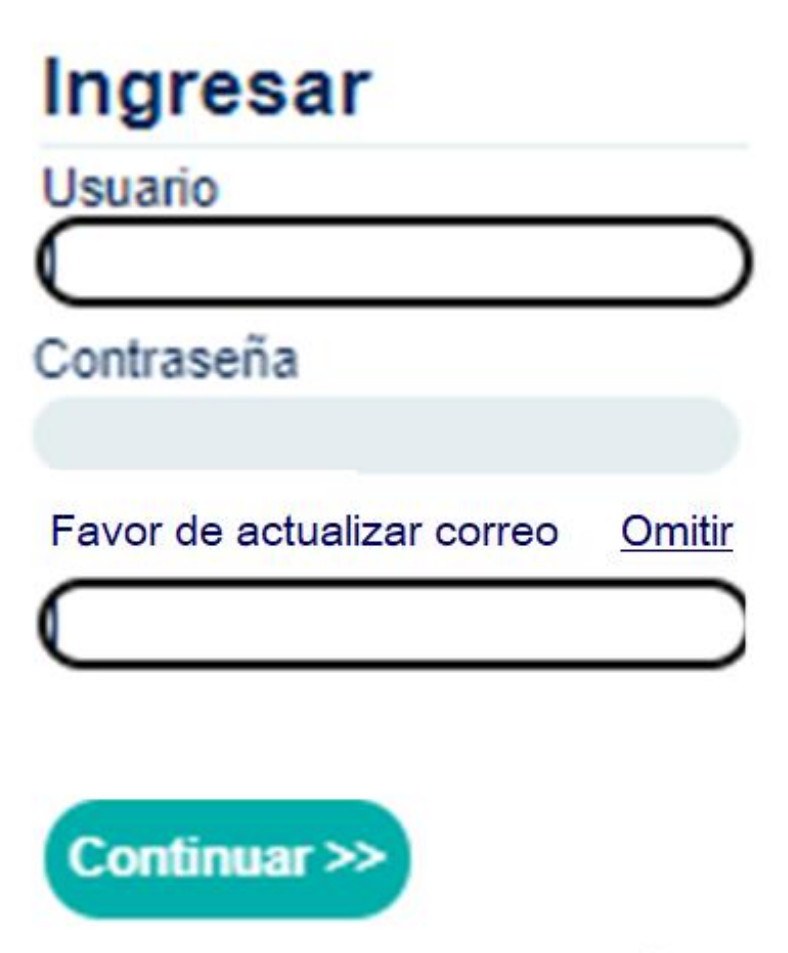

#### ¿Olvidaste tu contraseña?

Recupérala aquí

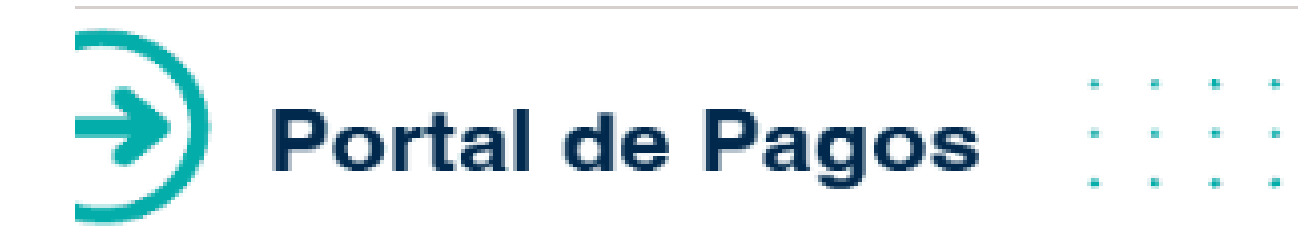

|         | CONTACTO   CAMBIAR MI CONTRA SEÑA   SALIR |                 | PERFIL: XXXXXX | SUCURSAL: XXXXXXXX |  |
|---------|-------------------------------------------|-----------------|----------------|--------------------|--|
|         |                                           | Bienvenido XXXX | xxxxxxx        |                    |  |
|         |                                           |                 |                |                    |  |
|         |                                           |                 |                |                    |  |
|         |                                           |                 |                |                    |  |
|         | ALTAS                                     |                 |                |                    |  |
|         |                                           |                 |                |                    |  |
|         | MANTENIMENTO                              |                 |                |                    |  |
|         | Reimpresión de voucher                    |                 |                |                    |  |
|         | Reenvio de voucher digital                |                 |                |                    |  |
|         |                                           |                 |                |                    |  |
|         | REPORTE \$                                |                 |                |                    |  |
| rioroo  | Transacciones por Sucursal                |                 |                |                    |  |
| inores, | Check in con Check out                    |                 |                |                    |  |
| le      | Comisiones Bancarias                      |                 |                |                    |  |
|         | Transacciones 3D Secure                   |                 |                |                    |  |
|         | CANCELACIONES                             |                 |                |                    |  |
|         | Cancelación                               |                 |                |                    |  |
|         | FUNCIONES ADICIONALES                     |                 |                |                    |  |
|         | Re-Autorización                           |                 |                |                    |  |
|         | Liberar Check Ins abiertos                |                 |                |                    |  |
|         | Check Out express                         |                 |                |                    |  |
|         | Consultar                                 |                 |                |                    |  |
|         | WEBPAY +                                  |                 |                |                    |  |
|         | Campaña                                   |                 |                |                    |  |
|         | Configuración de<br>campaña               |                 |                |                    |  |
|         | Reporte de campaña                        |                 |                |                    |  |
|         | Generación                                |                 |                |                    |  |
|         | Liga de pago único                        |                 |                |                    |  |
|         | Consulta                                  |                 |                |                    |  |
|         | Pago unico                                |                 |                |                    |  |
|         | 1877 5                                    |                 |                |                    |  |

6. Una vez realizado los pasos ar ya podrá ingresar a las plataform Pagos.

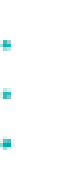

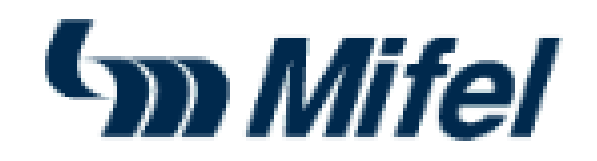

#### NOMBRE DE USUARIO

SU ÚLTIMO ACCESO FUE EL JUEVES 23 DE MAYO DEL 2024 A LAS 13:11 HRS.

# **Conoce la plataforma**

# 1. Sección Información General:

- Nombre de Usuario
- Perfil del Usuario Asignado
- Nombre de Sucursal / Empresa

#### 2. Sección Opciones de Usuario:

- Contacto (En caso de requerir soporte técnico).
- Cambiar mi contraseña cada que el usuario lo desee.
- Salir (Cierre de sesión).

#### 3. Sección Menú:

 En este apartado se encontrarán todas las opciones de funciones que se pueden ejecutar dependiendo del usuario asignado.

#### 4. Sección Área de Trabajo:

 En este apartado aparecerán todas las pantallas conforme se vayan desplegando las opciones del Menú.

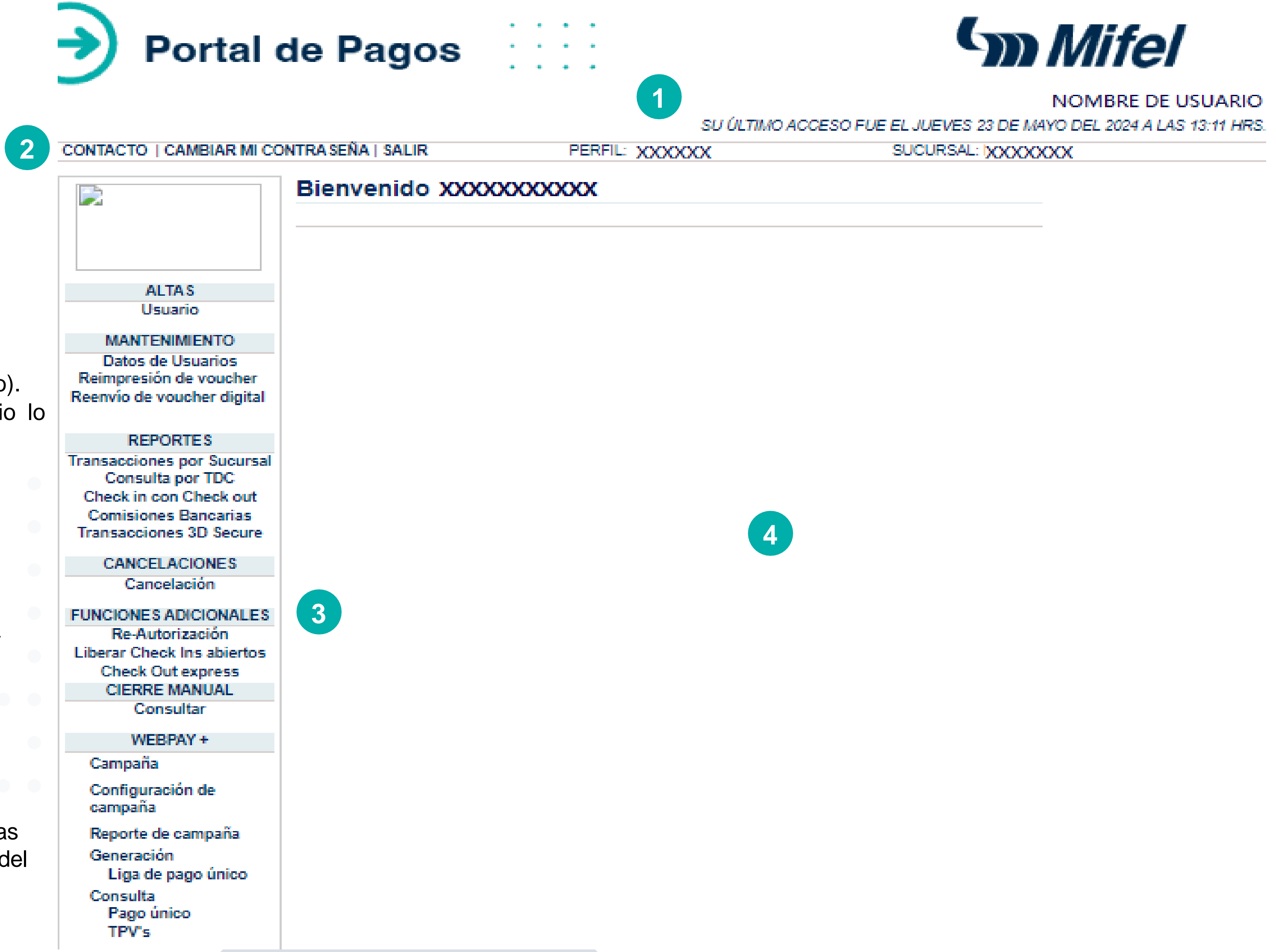

# Perfiles de usuario

Es responsabilidad del comercio crear el resto de los usuarios que requiera para su operación, considerando los siguientes criterios:

- Administrador de Empresa: Es el usuario con máxima autoridad, sus facultades permiten la administración de usuarios y el reporteo de todas las sucursales registradas en el Portal.
- Reporte Administrativo: Usuario con acceso a todos los reportes de la EMPRESA, con funciones de conciliación, reporte a dirección o contadores generales.
- Administrador de Sucursal: Es el usuario con máxima autoridad dentro de la SUCURSAL bajo su responsabilidad. Tiene facultades de administración de usuarios, operación y reporteo.
- Usuario Administrativo: Usuario con acceso a todos los reportes de la SUCURSAL; con funciones de conciliación, reportes a jefes de sucursales o contadores.
- Usuario de Cobranza: Es el usuario asignado al responsable de realizar los cobros con acceso de reporteo de sus propias transacciones.

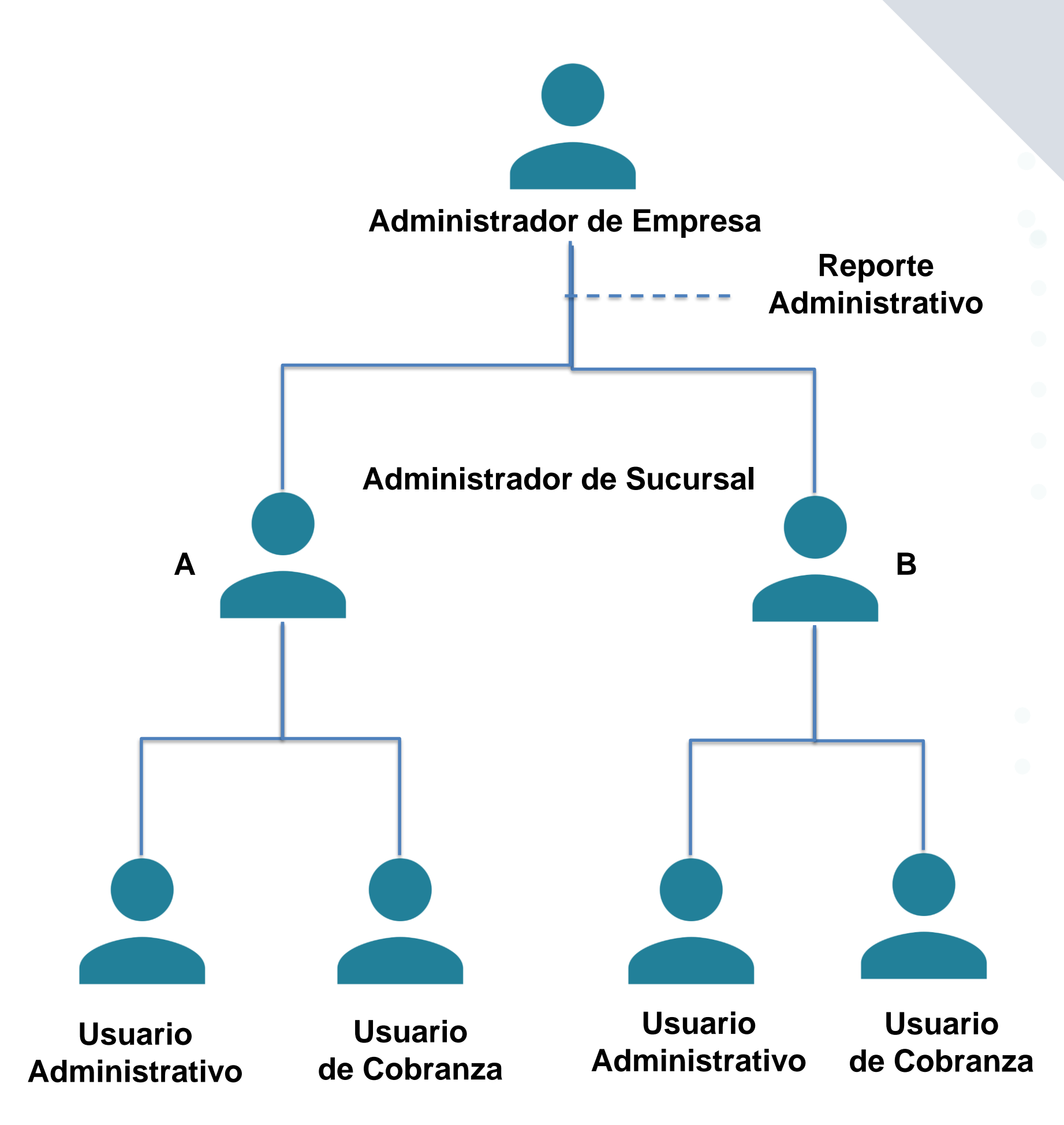

## Funcionalidad de usuario

|                                                                                  | Administrador de<br>Empresa | Reportes<br>Administrativos | Administrador de<br>Sucursal | Usuario<br>Administrativo | Usuario de Cobranza |
|----------------------------------------------------------------------------------|-----------------------------|-----------------------------|------------------------------|---------------------------|---------------------|
| Generación Ligas de<br>Pago                                                      |                             |                             | ~                            |                           | ✓<br>●              |
| Altas de Usuario                                                                 | ✓                           |                             | ✓                            |                           |                     |
| Mantenimiento<br>(Datos de Usuario)                                              | $\checkmark$                |                             | ✓                            |                           | •                   |
| Mantenimiento<br>(Cambio de Sucursal)                                            | ✓                           |                             |                              |                           |                     |
| Mantenimiento<br>(Cambio de<br>referencia)                                       | ✓                           |                             |                              |                           |                     |
| Reportes                                                                         | $\checkmark$                | $\checkmark$                | $\checkmark$                 | $\checkmark$              | $\checkmark$        |
| *Cancelaciones* /<br>Devoluciones                                                |                             |                             | ✓                            |                           | $\checkmark$        |
| Reimpresión /<br>Reenvío de voucher<br>digital (Solo aplica<br>para tradicional) |                             |                             | ✓                            |                           | $\checkmark$        |

Nota: \*El usuario de Cobranza, podrá hacer la cancelación únicamente de sus propias operaciones, y si la configuración de su perfil tiene habilitada esta funcionalidad.\*

# Creación de Usuarios.

1. Desde la sección Menú, > Altas, > Usuario, el usuario Administrador de Empresas y el de Sucursal podrán dar de alta a más usuarios y asignar perfiles, llenando los apartados correspondientes a la información Personal y el Perfil de Usuario. Una vez finalizado, se deberá seleccionar la opción > Dar de Alta

**Importante**:

en el campo:

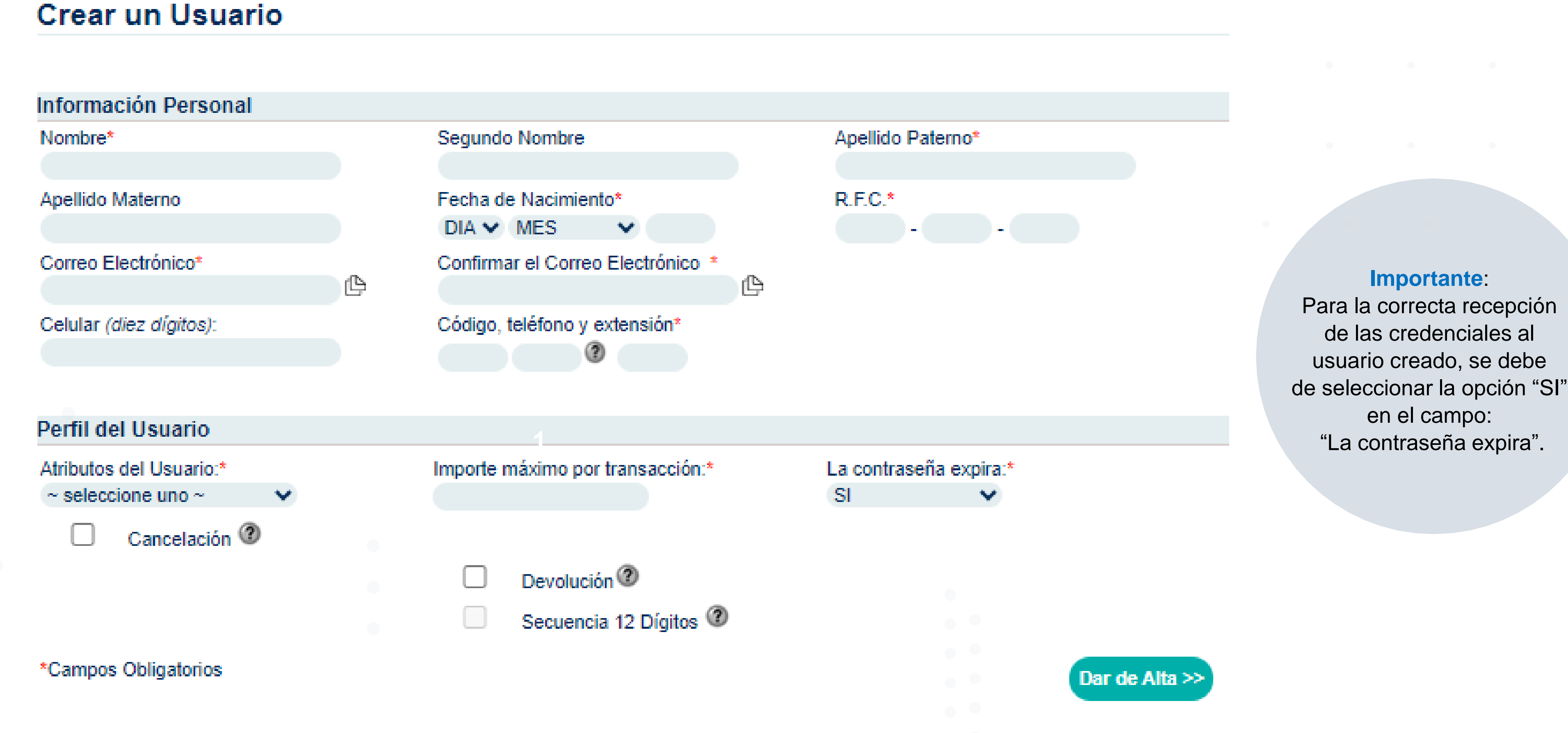

Nota: \*El importe máximo de transacción (se deberá consultar con tu ejecutivo el límite de techo vigente). \*La **Devolución**, solo aplica para aquellos comercios que lo solicitaron previamente por medio de la afiliación Mifel.

# Creación de link de pago

1. Dar clic en el siguiente enlace https://portaldepagosmifel.e-pago.com.mx/pgs/jsp/cpagos/cPagos, capturar el usuario y contraseña previamente generada. Dar clic en Continuar >>

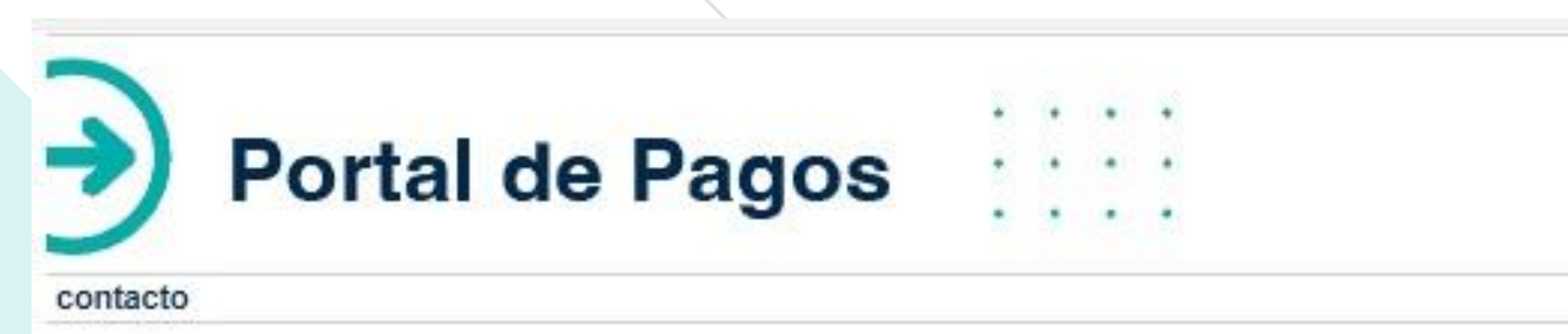

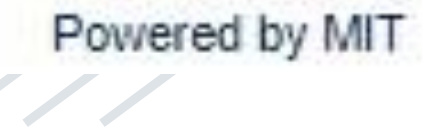

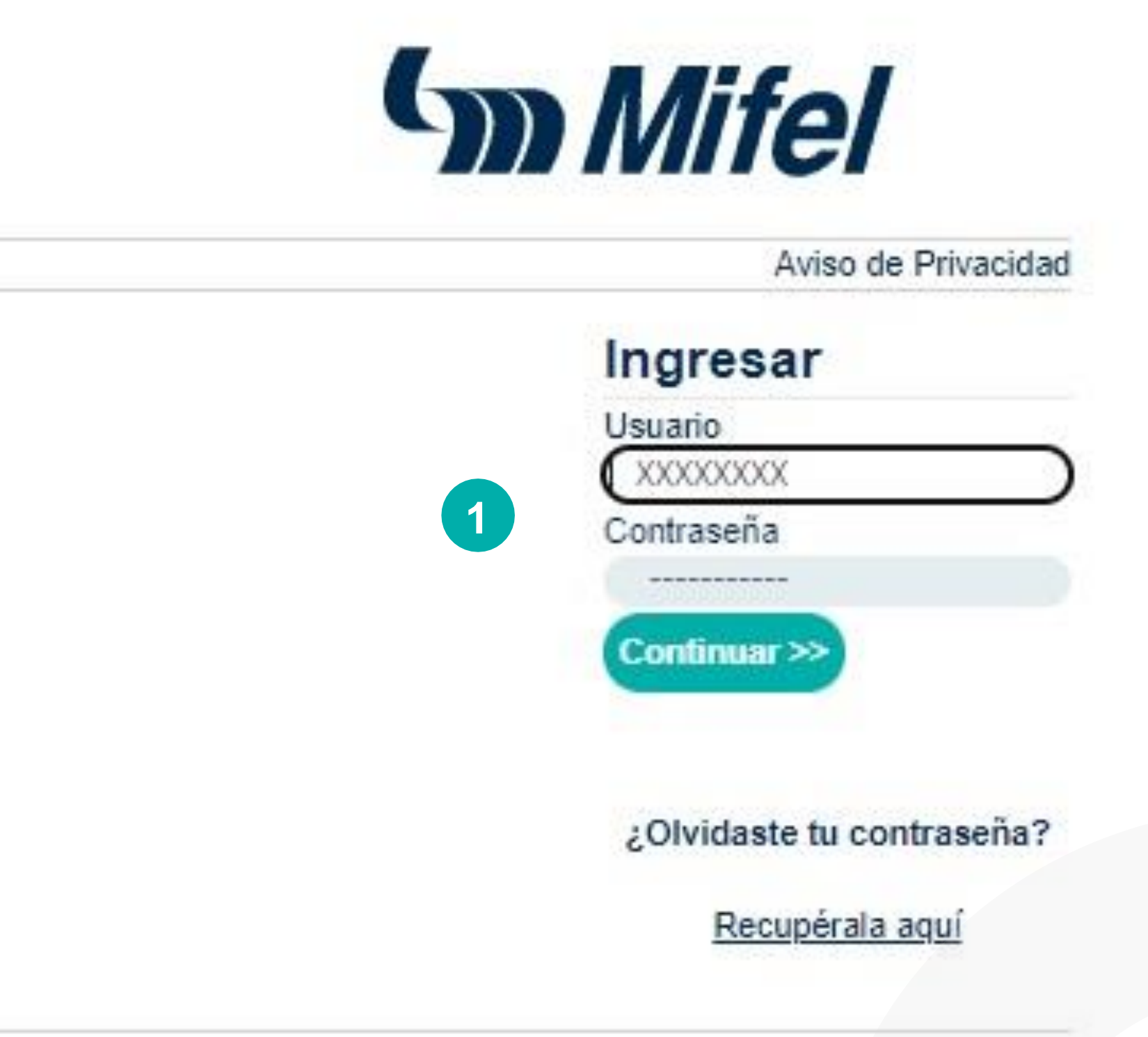

2. Desde la sección Menú, dirigirse al apartado > WEBPAY +, opción > Generación Liga de Pago Único, en donde se deberá configurar el link de pago que se le enviará al cliente final, llenando los campos que se muestran a continuación:

- ✓ **Referencia:** En este campo se puede ingresar algún dato con el cual se logre identificar el Cobro a realizar al cliente.
- ✓ Importe: Es la cantidad que será cobrada al cliente, misma que se visualizará en su liga de pago.
- ✓ Correo del cliente: Se refiere al e-mail al cual se enviará la notificación que le llegará al cliente una vez realizado su pago.
- ✓ Vigencia: Es la fecha máxima en la cual el Link generado podría pagarse. (Hasta 5 meses de vigencia).
- ✓ **Moneda**: El cliente podrá seleccionar la moneda de pago, ya sea en \*DÓLARES o PESOS.
- \* Solo aplica para comercios que tengan afiliación PESOS-DÓLARES

Referencia:\*

Importe:\*

Correo del cliente:

Vigencia:

Moneda:

3. Para generar el link se deberá dar clic en Generar >>.

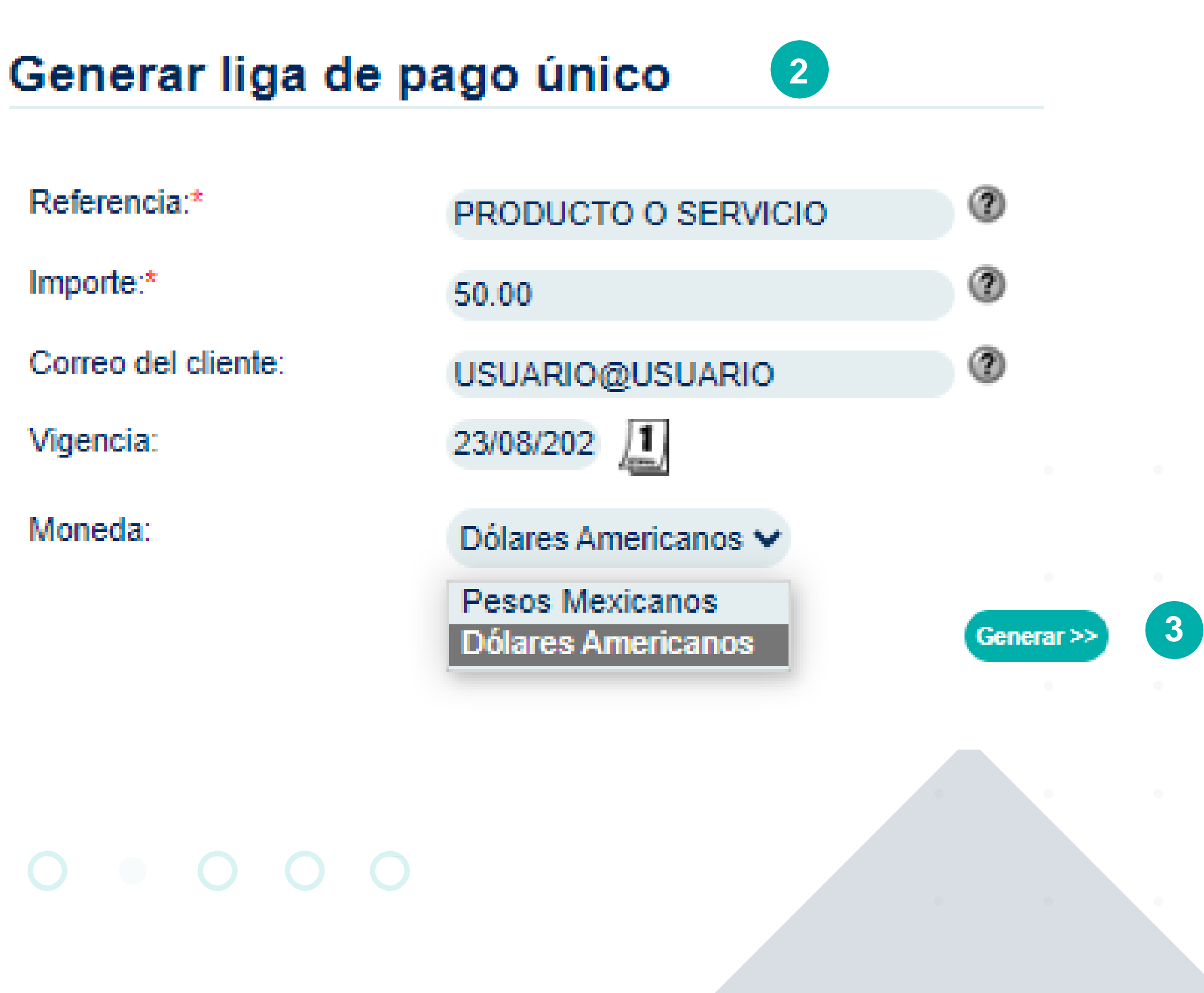

4.- El link de pago se mostrará en la pantalla dentro del recuadro gris, la cual se deberá copiar y pegar para ser compartida por medio de E-mail, Facebook, Twitter o SMS, presionando el ícono del canal correspondiente al que se desee enviar.

### Generar liga de pago único

Fue generada exitosamente la liga para la referencia PRODUCTO O SERVICIO

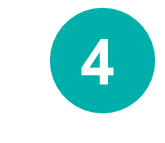

https://qa5.mitec.com.mx/p/i/U5M6KBTB

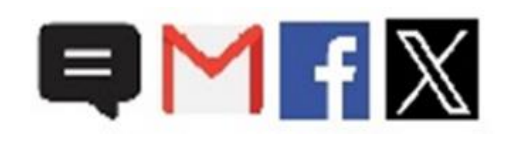

Nota: En caso de que se envíe la liga por medio de SMS, el sistema solicitará una confirmación del teléfono al que se le enviará el link creado.

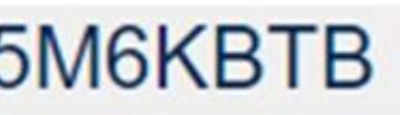

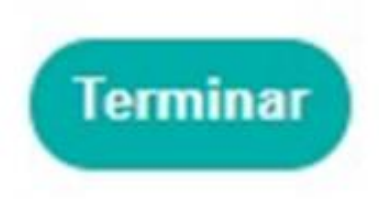

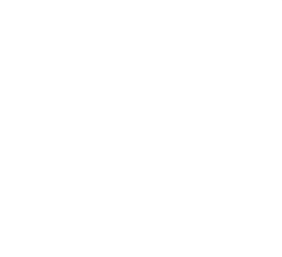

# ¿Cómo realizará el pago tu cliente?

1.- El cliente final recibirá la liga de pago por el canal de comunicación seleccionado. La URL que recibirá tendrá un formulario que deberá llenar. Posteriormente dar clic en Pagar.

| PRODUCTO O SERVICIO |              | S  |
|---------------------|--------------|----|
|                     |              | 3  |
| Número de tarjeta   |              | 6  |
|                     |              | 9  |
| Expira              | CVV          | 1  |
| Correo electrónico  |              | 2  |
| •                   | PAGAR \$1.00 | Tu |
|                     |              | PC |

| na una opcion de pago |  |
|-----------------------|--|
|                       |  |
|                       |  |
|                       |  |
|                       |  |
| S                     |  |
| S                     |  |
| s                     |  |

erá procesado mediante 3D-Secure.

mantén abierta la ventana hasta concluir.

afiliación tiene contratado MSI, el formulario del Link de Pago detectará de crédito capturada participa en la parcialización de la compra. El podrá elegir entre los plazos que se tengan habilitados. 2.- Posterior al ingreso de los datos, la transacción se autenticará bajo el protocolo de seguridad 3DS. El cliente recibirá una ODT por SMS o E-mail.

Ingresa este código para continuar con tu compra por internet. Dudas comunicarse a \*\*\*\*\*\*\*\*\*\*

**Detalles transaccionales** 

| Comercio:          | ***** |
|--------------------|-------|
| Monto:             | ***** |
| Número de tarjeta: | ***** |
| Digite el código:  |       |

3.- Le llegará al cliente una notificación en caso de que la Transacción haya sido Aprobada o Declinada.

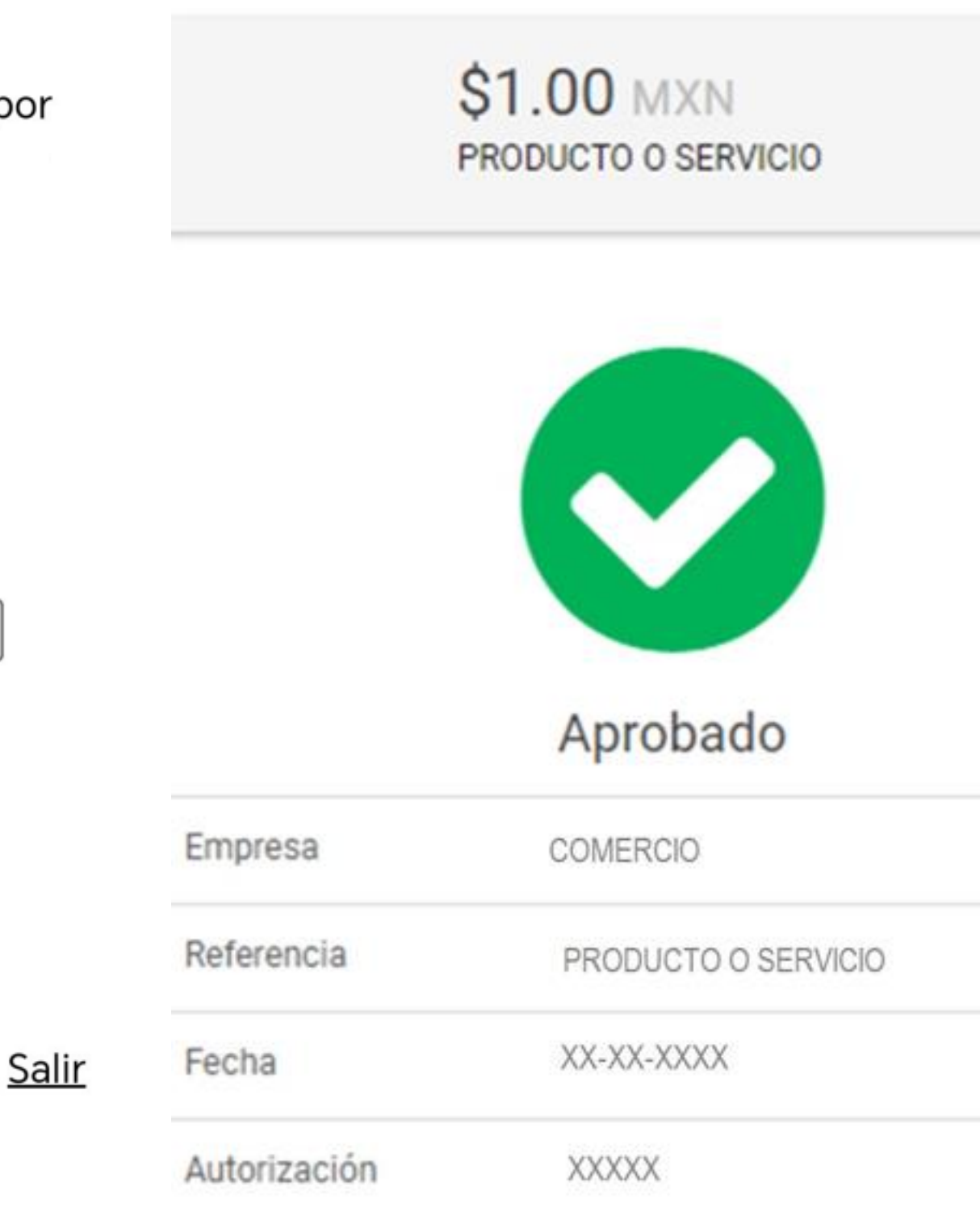

Presione aquí para recibir un nuevo código

Activar

Preguntas Frecuentes | Política de Privacidad |

Términos y Condiciones

2

3

#### Ejemplo confirmación de pago:

jueves 08/02/2024 06:32 p.m. Mifel <notificaciones@mit.com.mx> Confirmacion de Cobro

Para XXXXXXXXXXXXXX

🕦 Si hay problemas con el modo en que se muestra este mensaje, haga clic aqui

Comprobante de pago - PRUEBAS MIFEL QA

#### Cargo realizado

Apreciable Cliente :

Con base en sus instrucciones, hemos realizado el cargo por \$ 100.00 MXN a su Tarjeta Bancaria XXXXXXXXXXXX5866. Por favor conserve los datos siguientes para referencia futura:

No. Operación: 100580111 REFERENCIA: PRODUCTO O SERVICIO Número de Aut.: 465033 Fecha: 08/02/2024 18:31:50 Forma de Pago: Contado

Gracias por su preferencia.

Este es un mensaje generado automáticamente, no lo responda.

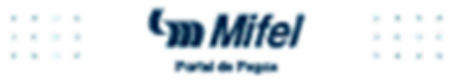

# Reportería

En este apartado, se podrá consultar los reportes de acuerdo a lo requerido. Ya sea por transacciones de sucursal, consulta por TDC, comisiones bancarias, transacciones 3D Secure. Siguiendo el ejemplo a continuación:

opción >Transacciones por Sucursal. Seleccionar la fecha de consulta y dar clic en > Continuar

1.- Desde la sección **Menú**, dirigirse al apartado **Reportes** > en la

2. Si se requiere consultar la información en formato Excel, se debe seleccionar la fecha a consultar y dar clic en ícono de **Descargar reporte.** 

38

39

## Transacciones por Sucursal

### Indique la fecha de reporte:

| Septiembre, 2023 × |     |                 |         |     |     |     |  |  |  |  |  |
|--------------------|-----|-----------------|---------|-----|-----|-----|--|--|--|--|--|
| ¢                  |     | »               |         |     |     |     |  |  |  |  |  |
| Lun                | Mar | Mar Mié Jue Vie |         |     | Sáb | Dom |  |  |  |  |  |
|                    |     |                 |         | 1   | 2   | 3   |  |  |  |  |  |
| 4                  | 5   | 6               | 7       | 8   | 9   | 10  |  |  |  |  |  |
| 11                 | 12  | 13              | 14      | 15  | 16  | 17  |  |  |  |  |  |
| 18                 | 19  | 20              | 21      | 22  | 23  | 24  |  |  |  |  |  |
| 25                 | 26  | 27              | 28      | 29  | 30  |     |  |  |  |  |  |
|                    | Sel | eccior          | har feo | cha |     |     |  |  |  |  |  |

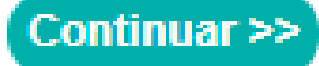

3- En la pantalla se mostrará la información transaccional del comercio. En este reporte se visualizarán los pagos aceptados y/o rechazados en el apartado ESTATUS.

#### **Transacciones por Sucursal**

3

| 2024                 |                                                                                        |                                                                                                    |                                                                                                    |
|----------------------|----------------------------------------------------------------------------------------|----------------------------------------------------------------------------------------------------|----------------------------------------------------------------------------------------------------|
| UNO                  |                                                                                        |                                                                                                    |                                                                                                    |
| HORA                 | REFERENCIA                                                                             | CLIENTE IMPORTE MONEDA TDC                                                                                                  | ESTATUS F                                                                                                    |
| 08/02/2024 18:31     | PRODUCTO O SERVICIO                                                                    |                                                                                                    | Aprobada                                                                                                    |
| robados: 1           |                                                                                        |                                                                                                    |                                                                                                    |
|                      |                                                                                        |                                                                                                    |                                                                                                    |
| Tipo de<br>Operación | Total                                                                                  | Moneda                                                                                                    |                                                                                                    |
| VENTA                |                                                                                        | MXN                                                                                                    |                                                                                                    |
|                      | 2024<br>UNO<br>HORA<br>08/02/2024 18:31<br>robados: 1<br>Tipo de<br>Operación<br>VENTA | 2024<br>UNO<br>HORA REFERENCIA<br>08/02/2024 18:31 PRODUCTO O SERVICIO<br>robados: 1<br>Tipo de Total<br>Operación<br>VENTA | 2024<br>UNO<br>HORA REFERENCIA CLIENTE IMPORTE MONEDA TDC<br>08/02/2024 18:31 PRODUCTO O SERVICIO<br>robados: 1<br>Tipo de Total Moneda<br>Operación<br>VENTA MXN |

Nota: En caso de tener un estatus "Rechazado", se verá reflejado en la columna de RESPUESTA el motivo del rechazo de la transacción\*

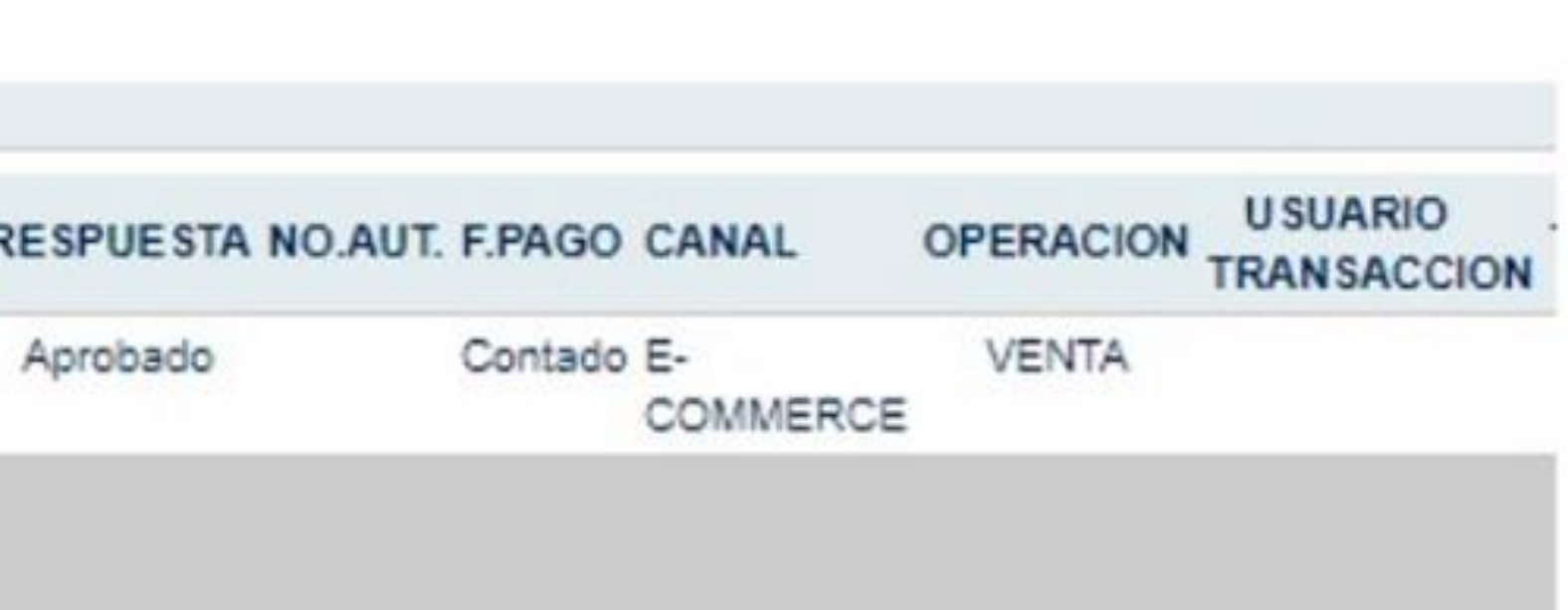

4. En caso de hacer la descarga por medio de Excel, la información se descargará en un ZIP y se podrá consultar en la sección Descargas de la PC\*

| Descargas          |                        |                  |        |
|--------------------|------------------------|------------------|--------|
|                    | Fecha de modificación  | Тіро             | Tamaño |
| ∨ Hoy (14)         |                        |                  |        |
| RepTrx2550923_1727 | 12/09/2023 05:27 p. m. | Archivo WinRAR Z | 1 KB   |

5. El reporte se visualizará de esta manera.

| E     | a •5• ∂      | - +           |                                        |                  |               |               |          | RepTrx2550923      | _1727 - E      | cel                  |               |                 |             |                                | <b>60</b> –         | - 0           | ×     |
|-------|--------------|---------------|----------------------------------------|------------------|---------------|---------------|----------|--------------------|----------------|----------------------|---------------|-----------------|-------------|--------------------------------|---------------------|---------------|-------|
| Arc   | hivo Inici   | o Insertar    | Diseño de                              | página Fórmulas  | Datos         | Revisar       | Vista    | 🔉 ¿Qué desea hacer | r?             |                      |               |                 |             | Racine Lo                      | pez Jassiel Isai    | A Comp        | artir |
| Peo   |              | Calibri       | • 11 • /                               |                  | <i>≫</i> - ₽/ | Ajustar texto |          | General            | •              | Formato Dar forma    | to Estilos de | Insertar Elimit | Nar Formato | ∑ Autosuma   •<br>↓ Rellenar • | A<br>Z<br>Ordenar v | P<br>Buscar v |       |
| -     | 100          | N A 2 ·       | ······································ |                  |               | combinar y co | entrar • | \$ 70 000 ,00      | -→,0<br>CO     | ndicional + como tab | la * celda *  | * *             | -           | Borrar *                       | filtrar + se        | leccionar *   |       |
| Porta | ipapeles 🗔   | Fu            | ente                                   | r <u>a</u>       | Alineación    | È.            | F2       | Número             | r <sub>2</sub> | Estilos              |               | Celo            | ias         | N                              | lodificar           |               | -     |
| A4    |              | · · ×         | √ f <sub>x</sub>                       |                  |               |               |          |                    |                |                      |               |                 |             |                                |                     |               |       |
| 1     | ٨            | P             | 0                                      | D                | E             | E             | 6        |                    | 1 1            |                      | K             | Т. <b>н</b>     | м           | N                              | 0                   | P             | 1 r   |
| 1     | Fecha: 12/0  | 9/2022        | C                                      | L                | 6             | r             | 0        |                    |                | ,                    | ĸ             |                 | IVI         | N                              | 0                   |               |       |
| 2     | recha. 12/0. | 5/2025        |                                        |                  |               |               |          |                    |                |                      |               |                 | -           |                                |                     |               |       |
| 3     | NO. DE OPE   | FNO. DE AFIL  | USUARIO                                | HORA             | REFERENCIA    | CLIENTE       | IMPOR    | TE MONEDA          | TDC            | ESTATUS              | RESPUESTA     | NO. AUT.        | F.PAGO      | CANAL                          | OPERACION           | USUARIO       | R.T   |
| 4     | x            | X             | : X                                    | 12/09/2023 17:10 | PRODUCTO C    | x             | x        | MXN                | x              | Rechazada            | Rechazada     |                 | Contado     | E-COMMERC                      | VENTA               |               | N     |
| 5     | х            | x             | X                                      | 12/09/2023 17:11 | PRODUCTO C    | x             | x        | MXN                | x              | Rechazada            | Rechazada     |                 | Contado     | E-COMMERC                      | VENTA               |               | N     |
| 6     | х            | x             | х                                      | 12/09/2023 17:18 | PRODUCTO C    | х             | х        | MXN                | ×              | Aprobada             | Aprobada      |                 | Contado     | E-COMMERC                      | VENTA               |               | Ν     |
| 7     |              |               |                                        |                  |               |               |          |                    |                |                      |               |                 |             |                                |                     |               |       |
| 8     | Registro Ap  | r             |                                        |                  |               |               |          |                    |                |                      |               |                 |             |                                |                     |               |       |
| 9     | Total:       |               | Total:                                 | MXN              |               |               |          |                    |                |                      |               |                 |             |                                |                     |               |       |
| 10    | Operacione   | s Tipo de Ope | Total                                  | Moneda           |               |               |          |                    |                |                      |               |                 |             | 1                              |                     |               |       |
| 11    |              | 4             |                                        | MXN              |               |               | _        |                    | _              |                      |               |                 |             |                                |                     |               |       |

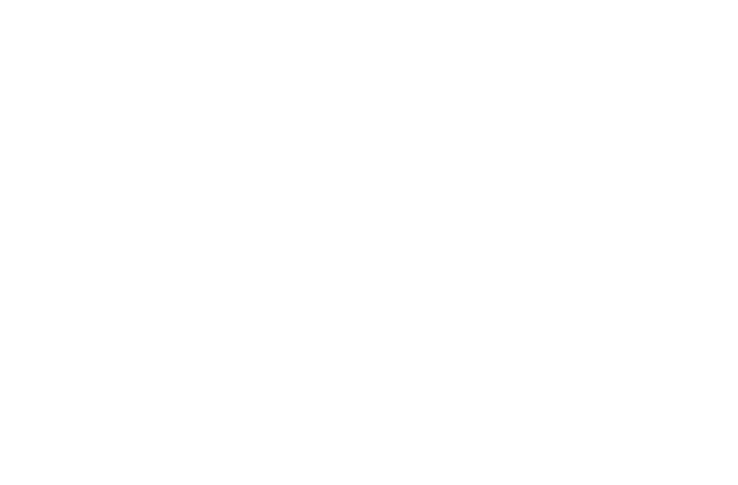

MifelPay

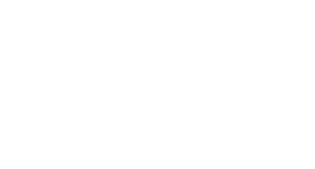

### $\mathbf{O} \quad \mathbf{O} \quad \mathbf{O}$

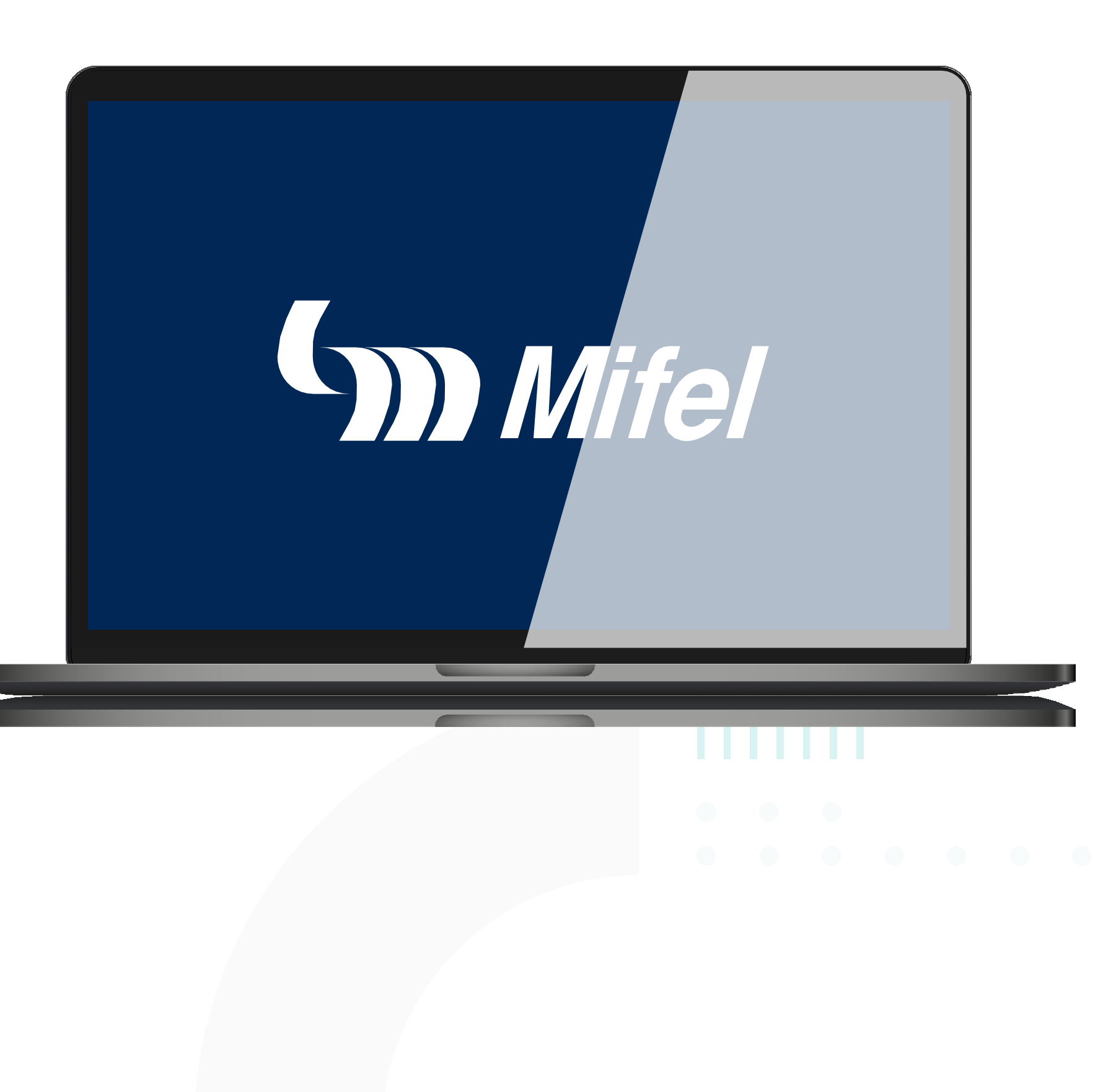